## Uploading grades from iGrader into WebCT CE 4.1:

 After the students have registered their clickers, you can administer your iClicker quiz. When your iClicker session is complete, open iGrader and select one of the two Export options. The scores will be saved in the iClicker folder in a file called uploadfile.csv.

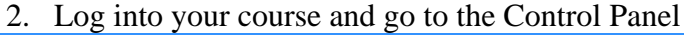

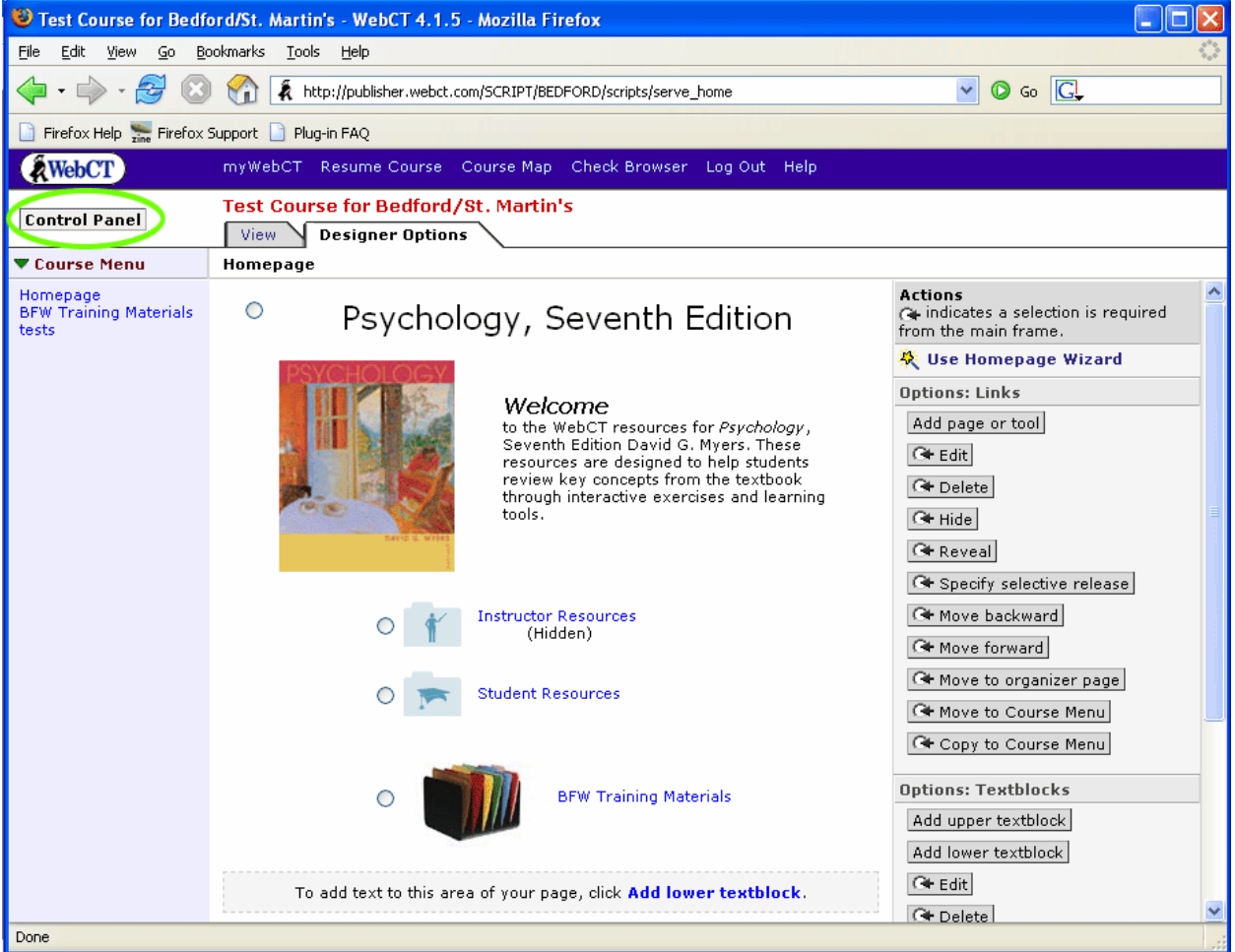

# 3. Go to the Manage Course section and select Manage Students

| 😻 Test Course for Bedfo                              | ord/St. Martin's - WebCT                                                                                                    | 4.1.5 - Mozilla Firefox                                                                                                    |                                                                                          |                                                                                                    |                                                                                                    |  |  |
|------------------------------------------------------|----------------------------------------------------------------------------------------------------|----------------------------------------------------------------------------------------------------|------------------------------------------------------------------------------------------|----------------------------------------------------------------------------------------------------|----------------------------------------------------------------------------------------------------|--|--|
| <u>File E</u> dit <u>V</u> iew <u>G</u> o <u>B</u> o | okmarks Tools Help                                                                                                    |                                                                                                    |                                                                                          |                                                                                                    |                                                                                                    |  |  |
| 🔷 • 🔶 • 🛃 🙁                                          | The http://publisher.webct.com/SCRIPT/BEDFORD/scripts/serve_home                                                                                                    |                                                                                                    |                                                                                          |                                                                                                    |                                                                                                    |  |  |
| 📔 Firefox Help 🚟 Firefox S                           | Support 📄 Plug-in FAQ                                                                                                    |                                                                                                    |                                                                                          |                                                                                                    |                                                                                                    |  |  |
| WebCT                                                | myWebCT Resume Co                                                                                                    | urse Course Map Cheo                                                                                                    | ck Browser - Log Ou                                                                      | ıt Help                                                                                                    |                                                                                                    |  |  |
| Control Panel                                        | Test Course for Bec                                                                                                    | lford/St. Martin's<br>Options                                                                                                    |                                                                                          |                                                                                                    |                                                                                                    |  |  |
| ▼ Course Menu                                        | Homepage > Expanded                                                                                                    | l Control Panel                                                                                                    |                                                                                          |                                                                                                    |                                                                                                    |  |  |
| Homepage<br>BFW Training Materials<br>tests          | Expanded Control F                                                                                                    | anel Basic Control                                                                                                    | Panel                                                                                    |                                                                                                    | <u>^</u>                                                                                                    |  |  |
|                                                      | Add Page or Tool                                                                                                    | Edit Page or Tool                                                                                                    | Manage Files                                                                             | Manage Course                                                                                                    | Course Settings                                                                                                    |  |  |
|                                                      | Assignments<br>Calendar<br>CD-ROM<br>Chat<br>Compile<br>Content Module<br>Discussions<br>Glossary<br>Image Database<br>Index<br>Language Selector<br>Mail<br>My Grades<br>My Progress<br>Organizer Page<br>Quizzes/Surveys<br>Resume Course<br>Search<br>Self Test<br>Single Page<br>Student Homepages<br>Student Presentations<br>Student Tips<br>Syllabus<br>URL<br>Whiteboard | Update the student<br>view of the Content<br>Modules in your course.<br>Update student view<br>Homepage<br>Discussions<br>Organizer Pages<br>Quizzes/Surveys<br>Single Pages<br>URLs | Upload<br>Create<br>Edit<br>Copy<br>Move<br>Rename<br>Delete<br>Zip<br>Unzip<br>Download | Manage Students<br>Track succents<br>Manage Teaching<br>Assistants<br>Track Pages<br>Backup Course<br>Reset Course<br>Share Access<br>Import Content<br>Export Content | Instructor's name<br>Language<br>Numeric data format<br>Time display format<br>Course Menu display<br>Designer start page<br>Designer links<br>Edit Course Menu<br>Edit welcome page<br>Customize course<br>colors<br>Modify/Add<br>background image<br>Modify icon style<br>Replace individual<br>icon<br>Customize course<br>news |  |  |
| Done                                                 |                                                                                                    |                                                                                                    |                                                                                          |                                                                                                    |                                                                                                    |  |  |

4. In the field labeled "Actions", under the header "Options: Records", select "Add/Import students". Click the Go button.

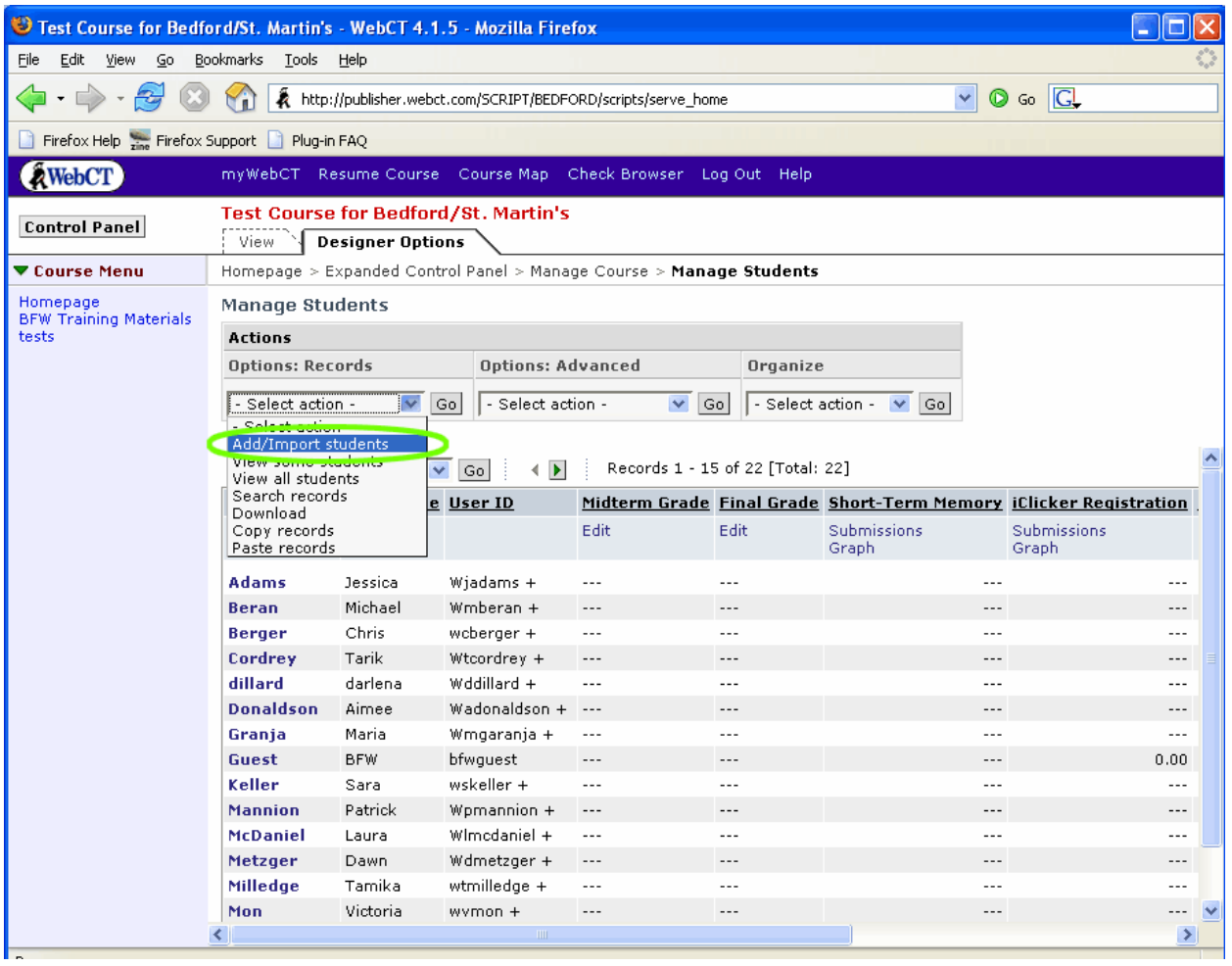

5. In the section labeled "Import From File", click the Browse button

|                                                                                                    | - 4- |
|----------------------------------------------------------------------------------------------------|------|
| <u>File Edit View Go Bookmarks Tools Help</u>                                                                                                    | 0    |
| 🖕 • 🏟 - 🤔 🔕 🏫 🗼 http://publisher.webct.com/SCRIPT/BEDFORD/scripts/serve_home                                                                                                    |      |
| 🗋 Firefox Help 🚋 Firefox Support 🗋 Plug-in FAQ                                                                                                    |      |
| WebCT Resume Course Course Map Check Browser Log Out Help                                                                                                    |      |
| Control Panel Test Course for Bedford/St. Martin's View Designer Options                                                                                                    |      |
| Course Menu     Homepage > Expanded Control Panel > Manage Course > Manage Students > Add Students                                                                                                    |      |
| Homepage Add Students                                                                                                    | ^    |
| tests Import From Global Database                                                                                                    |      |
| Add one student at a time to your course:         Enter the student's WebCT ID and click Add.         Student's WebCT ID:       Add         Add multiple students from a registered course:         Enter the registered course name and click Select.         Registered course name:       Select         Update your existing student list:         Enter the registered course name and click Synchronize.         Registered course name:       Synchronize         Import From File         Update existing student records or add new student records by importing data from a text (.txt or .csv) file. See online befor instructions on preparing the text file.         Filename: |      |
| Import                                                                                                    |      |
| Add Single Student                                                                                                    |      |
| *Last Name:                                                                                                    |      |
| *First Name:                                                                                                    | ~    |

6. In the resulting popup title File Browser, click the Browse button again, and locate the file, either uploadfile.csv or myuploadfile.csv, which you exported from iGrader. Select the file and click the Open button.

| ۲  | 😉 http://publisher.webct.com - WebCT File Browser - Mozilla                                     |                                 |                            |          |
|----|-------------------------------------------------------------------------------------------------|---------------------------------|----------------------------|----------|
| E  | l <u>File E</u> dit <u>V</u> iew <u>G</u> o <u>B</u> ookmarks <u>T</u> ools <u>H</u> elp        |                                 | $\diamond$                 |          |
| <  | File Browser<br>Select a file. Tip: To view a file. click Q.                                    |                                 |                            | Go 💽     |
|    | If the file you need does not appear in the list below, upload it firs                          | t, then select it.              |                            |          |
| 7  | Name                                                                                            |                                 |                            |          |
|    | My-Files                                                                                        |                                 |                            |          |
|    | C R B Chapter 01 Additional Simulations - Proceedings                                           | OC<br>Biac Interpretations html |                            |          |
|    | Chapter_01_Additional_simulations_preconception     O                                           | _bias_interpretations.hum       |                            |          |
| -  | Q Chapter 01 For More Information Touching Expe                                                 | riment.html                     |                            |          |
| B  | Q Dchapter_01_PsychOnline_Activities_Distinguishing                                             | _Between_Correlational_ar       | nd_Experimental_Researchht | <u>^</u> |
| te | Chapter_01_PsychOnline_Activities_Research_Projection                                           | ctOperational_Definition        | ishtml                     |          |
|    | O 🔍 Chapter_01_PsychSim_4Correlation_Analysisht                                                 | ml                              |                            |          |
|    | O Q Dchapter_01_PsychSim_4Descriptive_Statistics.ht                                             | ml                              |                            |          |
|    | Chapter_01_PsychSim_4Rational_Thin                                                              | ad                              |                            | 2 🛛      |
|    |                                                                                                 |                                 |                            |          |
|    | Upload File To add a file from your computer, B                                                 | .ook in: 🙆 iClicker             | 🕑 🖸                        | J 🖻 🛄 •  |
|    | then click Upload. Select it in the list above and click this process may take several pointes. | Logs                            |                            |          |
|    | Filename: Browse)                                                                               | Config.csv                      |                            |          |
|    | Upload to: My-Files Docum                                                                       | ents Mab-export.csv             |                            |          |
|    |                                                                                                 | iclicker_config.exe             |                            |          |
|    |                                                                                                 | Igrader.exe                     |                            |          |
|    | Add selected Close Help Deski                                                                   | op                              |                            |          |
|    | Done                                                                                            | E restoriet                     |                            |          |
|    | Filename:                                                                                       | uploadfile.csv                  |                            |          |
|    | Separator: Comma 💌 My Docu                                                                      | ments                           |                            |          |
|    | Import                                                                                          |                                 |                            |          |
|    | Add Single Student                                                                              | puter                           |                            |          |
|    | *Last Name:                                                                                     |                                 | 1 1/2                      |          |
|    | *First Name:                                                                                    | File name: up                   | iloadrile.csV              | Upen     |
|    | My Net                                                                                          | Nork Files of type: A           | I Files                    | Lancel   |

- 7. Back in the File Browser window, now click the Upload button.
- 8. Once the file has uploaded, it should appear in the list of files and be selected. Now click the Add Selected button. This popup will close.

| 3        | 🛿 🕲 http://publisher.webct.com - WebCT File Browser - Mozilla Firefox                                                                                         |          |                              | ×                 |
|----------|----------------------------------------------------------------------------------------------------|----------|------------------------------|-------------------|
| E        | Eil Eile Edit View Go Bookmarks Tools Help                                                                                                    | 0        |                              | $\langle \rangle$ |
|          | 🗸 🕐 🔍 🖹 Student_Resources_Psychology_Timeline.html                                                                                                    | ~        | - C                          | -                 |
|          | 🔰 💿 🖳 🖹 uploadfile.csv 💦 🥎                                                                                                    |          | G0 G+                        |                   |
|          | 🗋 🔘 🖳 🗐 wupioadhle.csv                                                                                                    |          |                              |                   |
| 7        | AST_FILES                                                                                                    |          |                              |                   |
|          | Chapter Quizzes                                                                                                    |          |                              |                   |
| I.       | C Icons                                                                                                    |          |                              |                   |
| _        | a ims_import                                                                                                    |          |                              |                   |
| •        | Testing Toolkit                                                                                                    |          |                              |                   |
| H        | H 🛅 lost_and_found                                                                                                    |          |                              | ^                 |
| E<br>  t | <sup>8</sup> Revised Flashcards                                                                                                    |          |                              |                   |
|          | 🔁 Test Bank                                                                                                    |          |                              |                   |
|          | 🔁 Updated                                                                                                    |          |                              |                   |
|          | 🔁 WebCT-Files                                                                                                    |          |                              |                   |
|          |                                                                                                    | <u> </u> |                              |                   |
|          |                                                                                                    |          |                              |                   |
|          | Upload File To add a file from your computer, Browse for it, select an appropriate folder in the drop-down list                                               | st,      |                              |                   |
|          | then click oproad, select it in the list above and click Add selected. Depending on the file size and network conne<br>this process may take several minutes. | ection,  |                              |                   |
|          | Filename: Browse                                                                                                    |          |                              |                   |
|          | Doload to: My-Filer                                                                                                    |          |                              |                   |
|          |                                                                                                    |          |                              |                   |
|          |                                                                                                    |          |                              |                   |
|          | Add selected Close Help                                                                                                    |          |                              |                   |
|          | Done                                                                                                    |          | file. See online <u>help</u> |                   |
|          |                                                                                                    |          |                              |                   |
|          | Filename: Browse                                                                                                    |          |                              |                   |
|          | Separator: Comma 💌                                                                                                    |          |                              |                   |
|          | Impart                                                                                                    |          |                              |                   |
|          | Import                                                                                                    |          |                              |                   |
|          | Add Single Student                                                                                                    |          |                              |                   |
|          | *Last Name:                                                                                                    |          |                              |                   |
|          | *First Name:                                                                                                    |          |                              |                   |
|          |                                                                                                    |          |                              |                   |

9. Now, the "Filename" field in the "Import From File" are should be populated. Leave "Separator" selected to "Comma" and click the Import button.

| 🕲 Test Course for Bedf                               | ord/St. Martin's - WebCT 4.1.5 - Mozilla Firefox                                                                                                    |               |
|------------------------------------------------------|----------------------------------------------------------------------------------------------------|---------------|
| <u>File E</u> dit <u>V</u> iew <u>G</u> o <u>B</u> o | pokmarks <u>T</u> ools <u>H</u> elp                                                                                                    |               |
| 💠 • 🌳 • 🛃 🕴                                          | ) 🐔 http://publisher.webct.com/SCRIPT/BEDFORD/scripts/serve_home                                                                                                    |               |
| 📋 Firefox Help 🔚 Firefox :                           | Support 📄 Plug-in FAQ                                                                                                    |               |
| WebCT                                                | myWebCT Resume Course Course Map Check Browser Log Out Help                                                                                                    |               |
| Control Panel                                        | Test Course for Bedford/St. Martin's View Designer Options                                                                                                    |               |
| Course Menu                                          | Homepage > Expanded Control Panel > Manage Course > Manage Students > Add Students Student's webcli ID: Add                                                                                                    | ~             |
| Homepage<br>BFW Training Materials<br>tests          | Add multiple students from a registered course:<br>Enter the registered course name and click Select.<br>Registered course name: Select<br>Update your existing student list:<br>Enter the registered course name and click Synchronize.<br>Registered course name: Synchronize<br>Import From File<br>Update existing student records or add new student records by importing data from a text (.txt or .csv) file. See online<br>for instructions on preparing the text file.<br>Filename: uploadfile.csv Browse<br>Separator: Comma Comma Co | • <u>help</u> |
|                                                      | *Last Name:<br>*First Name:<br>*User ID:<br>*Initial password:<br>Add<br>*Required fields.                                                                                                    |               |

10. You will now receive a message that a field was found that did not exist in the database, and there will options for what to do with this field. Select "Create New" from the dropdown menu that appears. Click the Continue button. You should keep receiving this message until you have created new gradebook fields for each iClicker session found in the file you are importing.

| WebCT                                       | myWebCT Resume Course Course Map Check Browser Log Out Help                                                                                                    |  |  |  |  |  |
|---------------------------------------------|----------------------------------------------------------------------------------------------------|--|--|--|--|--|
| Control Panel                               | Test Course for Bedford/St. Martin's View Designer Options                                                                                                    |  |  |  |  |  |
| 🔻 Course Menu                               | ${\sf Homepage} > {\sf Expanded \ Control \ Panel} > {\sf Manage \ Course} > {\sf Manage \ Students} > {\sf Add \ Students}$                                                                                                    |  |  |  |  |  |
| Homepage<br>BFW Training Materials<br>tests | Import Confirmation: New Column Resolution<br>The field iClicker Quiz 1 was found in uploadfile.csv.This column does not exist in the databas<br>• use an existing column for this field, or<br>• create a new column for this field in the database, or<br>• ignore this field.<br>Field Name: iClicker Quiz 1<br>Select: Create New Column Concel |  |  |  |  |  |

### 11. Click Continue again on the next screen

| WebCT                                       | myWebCT Resume Course                                                                                                    | Course Map                            | Check Browser                           | Log Out                      | Help                                |
|---------------------------------------------|----------------------------------------------------------------------------------------------------|---------------------------------------|-----------------------------------------|------------------------------|-------------------------------------|
| Control Panel                               | Test Course for Bedford<br>View Designer Option                                                                           | d/St. Martin's                        | 5                                       |                              |                                     |
| ▼ Course Menu                               | Homepage > Expanded Cont                                                                                                  | rol Panel > Man                       | age Course > Ma                         | nage Stud                    | ents > Adc                          |
| Homepage<br>BFW Training Materials<br>tests | Import Confirmation: F<br>The following fields have bee                                                                   | ield Names R<br>n found in uploa      | Resolved<br>adfile.csv:                 |                              |                                     |
|                                             | Field in uploadfile.csv Fi                                                                                                | ield in Databas                       | se                                      |                              |                                     |
|                                             | User ID                                                                                                    | User ID                               |                                         |                              |                                     |
|                                             | iClicker Quiz 1                                                                                                    | iClicker Quiz 1                       |                                         |                              |                                     |
|                                             | Initial Passwords<br>From the drop-down list belo<br>do not have values in the init<br>Select: User ID<br>Continue Cancel | w, select a field<br>ial password fie | to be used as the<br>Id will not be add | ) initial pas<br>ed to the d | sword for <sup>.</sup><br>latabase, |

12. Again on the next screen, leave "Alphanumeric" selected in the drop-down menu and click the Continue button.

| 🕲 Test Course for Bedfo                              | rd/St. Martin's - W                                              | /ebCT 4.1.5 - Mo                                           | zilla Firefox                                                                                                    |                                        |                                                  |                   |
|------------------------------------------------------|------------------------------------------------------------------|------------------------------------------------------------|----------------------------------------------------------------------------------------------------|----------------------------------------|--------------------------------------------------|-------------------|
| <u>File E</u> dit <u>V</u> iew <u>G</u> o <u>B</u> o | okmarks <u>T</u> ools <u>H</u> elj                               | p                                                          | a du la calendaria da calendaria d |                                        |                                                  | $\langle \rangle$ |
| 💠 • ⊳ • 🔗 🙁                                          | 😭 🐔 http://pu                                                    | blisher.webct.com/SC                                       | RIPT/BEDFORD/script                                                                                                    | s/serve_home                           | 💌 📀 Go 💽                                         |                   |
| 📔 Firefox Help 🚟 Firefox S                           | upport 📄 Plug-in FAC                                             | 2                                                          |                                                                                                    |                                        |                                                  |                   |
| WebCT                                                | myWebCT Resur                                                    | ne Course Cour                                             | se Map - Check Br                                                                                                    | owser Log Out Help                     |                                                  |                   |
| Control Panel                                        | Test Course fo                                                   | r Bedford/St.  <br>Iner Options                            | Martin's                                                                                                    |                                        |                                                  |                   |
| 🔻 Course Menu                                        | Homepage > Expa                                                  | nded Control Pan                                           | el > Manage Cours                                                                                                    | e > Manage Students > Add Studen       | ts > Import Confirmation                         |                   |
| Homepage<br>BFW Training Materials                   | iClicker Quiz 1                                                  | Alphanumeric 💌                                             |                                                                                                    | ase. Please selectifie type for each   | neiu:                                            | ~                 |
| (63(3                                                | Update Records                                                   |                                                            |                                                                                                    |                                        |                                                  |                   |
|                                                      | The following reco<br>cannot be updated                          | ords will be update<br>1.                                  | d with the informa                                                                                                    | ion below. Note: Passwords that ar     | e already in the Student Datab                   | ase               |
|                                                      | User ID                                                          | iClicker Quiz 1                                            | Password                                                                                                    |                                        |                                                  |                   |
|                                                      | bfwguest                                                         | 7                                                          | bfwguest                                                                                                    |                                        |                                                  |                   |
|                                                      | student_smith                                                    | 8                                                          | student_smith                                                                                                    |                                        |                                                  |                   |
|                                                      | <b>User ID Errors</b><br>The User ID fields<br>characters and un | of the following r<br>derscores. The fo                    | ecords contain non<br>llowing user record                                                                                                    |                                        | rs can consist only of alphanum<br>the database. | heric             |
|                                                      | Use                                                              | r ID                                                       | iClicker Quiz 1                                                                                                    | Password                               |                                                  |                   |
|                                                      | Ross, Bob (bobro                                                 | iss)                                                       | 9                                                                                                    | Ross, Bob (bobross)                    |                                                  |                   |
|                                                      | Sanders, Eric (er                                                | icsanders)                                                 | 7                                                                                                    | Sanders, Eric (ericsanders)            |                                                  |                   |
|                                                      | Smith, Amy (amy                                                  | /smith)                                                    | 10                                                                                                    | Smith, Amy (amysmith)                  |                                                  |                   |
|                                                      | Smith, Elizabeth                                                 | (elizabethsmith)                                           | 6                                                                                                    | Smith, Elizabeth (elizabethsmith)      |                                                  |                   |
|                                                      | williams, Cathy (                                                | catnywilliams) [                                           | 0                                                                                                    | williams, Cathy (cathywilliams) [      |                                                  |                   |
|                                                      | Required Field B<br>The following reco<br>be added to or up      | E <b>rrors</b><br>ords do not have v<br>dated in the datab | alues for all the re<br>ase.                                                                                                    | quired fields for account creation. Tl | ne following user records will n                 | ot                |
|                                                      | User ID                                                          | iClicker Quiz 1                                            | l Password                                                                                                    |                                        |                                                  |                   |
|                                                      | bfwdemo                                                          | 10                                                         | bfwderno                                                                                                    |                                        |                                                  |                   |
|                                                      | Continue Cance                                                   | el                                                         |                                                                                                    |                                        |                                                  | ~                 |

13. You will now be taken back to the Manage Students view, and the assignment(s) from iGrader will appear in the gradebook, at the far right.

### Uploading grades from iGrader into Blackboard 6.3:

- After the students have registered their clickers, you can administer your iClicker quiz. When your iClicker session is complete, open iGrader and select one of the two Export options. The scores will be saved in the iClicker folder in a file called uploadfile.csv.
- 2. Go into the Control Panel of your course

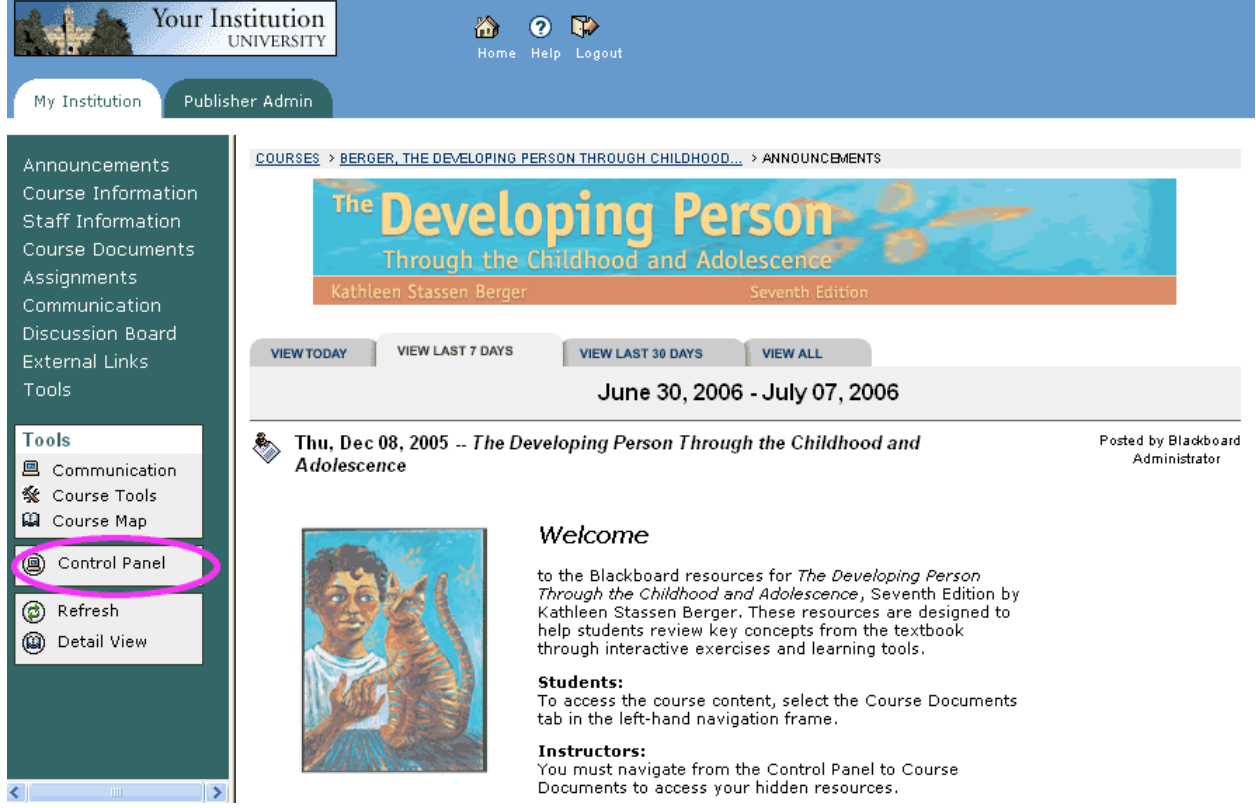

| 3. In the Assessments area, c | click on Gradebool | κ |
|-------------------------------|--------------------|---|
|-------------------------------|--------------------|---|

| Your Institut                    | ion<br>SITY Home Help Logout                                                |                                                                  |                            |
|----------------------------------|-----------------------------------------------------------------------------|------------------------------------------------------------------|----------------------------|
| My Institution Y Publisher Adr   | min                                                                         |                                                                  |                            |
|                                  |                                                                             |                                                                  |                            |
| COURSES > BERGER, THE DEVELOPING | PERSON THROUGH CHILDHOOD > CONTROL PAN                                      | EL                                                               |                            |
| BERGI<br>Bec                     | ERCA7E: Berger, The Developing Perso<br>dford Freeman and Worth Admin Bedfo | on Through Childhood and Adole<br>ord Freeman and Worth Admin (I | scence, 7e -<br>nstructor) |
| Content Areas                    |                                                                             | User Management                                                  |                            |
| Course Information               | Assignments                                                                 | List / Modify Users                                              | Enroll User                |
| Course Documents                 | External Links                                                              | Create User                                                      | Remove Users from Course   |
| Course Tools                     |                                                                             | Batch Create Users                                               | <u>Manage Groups</u>       |
| Announcements                    | <u>Collaboration</u>                                                        | Assessment                                                       |                            |
| <u>Course Calendar</u>           | Digital Dropbox                                                             | Test Manager                                                     | Gradebook                  |
| Staff Information                | Glossary Manager                                                            | Survey Manager                                                   | Gradebook Views            |
| <u>Tasks</u>                     | Messages                                                                    | Pool Manager                                                     | Performance Dashboard      |
| Send Email                       | Copyright Permissions                                                       | Course Statistics                                                |                            |
| Discussion Board                 |                                                                             | Help                                                             |                            |
| Course Options                   |                                                                             | Support                                                          |                            |
| Manage Course Menu               | Course Copy                                                                 | Manual                                                           |                            |
| Course Design                    | Import Course Cartridge                                                     | Contact System Administrat                                       | or                         |
| Manage Tools                     | Import Package                                                              |                                                                  |                            |
| Settings                         | Export Course                                                               |                                                                  |                            |
| Recycle Course                   | Archive Course                                                              |                                                                  |                            |
|                                  |                                                                             |                                                                  |                            |
|                                  |                                                                             |                                                                  |                            |
|                                  |                                                                             | · • • • • •                                                      |                            |
| <                                |                                                                             |                                                                  | >                          |

### 4. Click the Upload Grades link

| 🕹 Blackboard Academic Suite - Mozilla Firefox —                                                                                                    |                                     |                                      |                                      |                                      |                                           |                 |
|----------------------------------------------------------------------------------------------------|-------------------------------------|--------------------------------------|--------------------------------------|--------------------------------------|-------------------------------------------|-----------------|
| <u>File E</u> dit <u>V</u> iew <u>G</u> o <u>B</u> ookmarks <u>T</u> ools <u>H</u> elp                                                                        |                                     |                                      |                                      |                                      |                                           |                 |
| 🛶 🛛 🍦 🖉 🔕 😭 🗋 http://showcase2.blackboard.com/webapp                                                                                                    | os/portal/frameset.jsp?tab          | =courses&url=,                       | /bin/common/co                       | ur 🖌 🔘 Go                            | G,                                        |                 |
| 📄 Firefox Help 🐜 Firefox Support 🗋 Plug-in FAQ                                                                                                    |                                     |                                      |                                      |                                      |                                           |                 |
| Your Institution<br>UNIVERSITY Home Help Log                                                                                                    | gout                                |                                      |                                      |                                      |                                           |                 |
| My Institution Publisher Admin                                                                                                    |                                     |                                      |                                      |                                      |                                           |                 |
| COURSES > TESTCOURSE > CONTROL PANEL > GRADEBOOK                                                                                                    |                                     |                                      |                                      |                                      |                                           | -               |
| 📖 Gradebook View Spreadsheet                                                                                                    |                                     |                                      |                                      |                                      |                                           |                 |
|                                                                                                    |                                     |                                      |                                      |                                      |                                           |                 |
| 🖓 Add Item 🔲 Manage Items 🔄 Gradebook Settings 🚽 Weight Gra                                                                                                   | des 🛛 🐄 Download (                  | Grade: 🕬 🗹 (                         | Jpload Grade                         | s                                    |                                           |                 |
| Sort Items by Category . GO Filter Items by Category                                                                                                    | All                                 | GO Fil                               | ter Users by                         | Last Name [                          | GO                                        |                 |
| <b>•</b>                                                                                                    | -                                   | -                                    | -                                    | -                                    | -                                         |                 |
|                                                                                                    | iClicker registration               | test123                              | <u>123</u>                           | 456                                  | <u>5</u>                                  | <u>001- Cho</u> |
| Name (Last, First)                                                                                                    | Exam<br>Pts Possible D<br>Weight D% | Exam<br>Pts Possible 10<br>Weight 0% | Exam<br>Pts Possible 10<br>Weight 0% | Exam<br>Pts Possible 10<br>Weight 0% | Assignment<br>Pts Possible D<br>Weight D% | ≡               |
| Bedford Freeman and Worth Demo, Bedford Freeman and Worth Demo                                                                                                | . 1                                 | <u>10</u>                            | 5                                    | -                                    | -                                         |                 |
| <b>1 Users</b><br>Displaying records 1 - 1                                                                                                    |                                     |                                      |                                      |                                      |                                           |                 |
| <ul> <li>In Progress</li> <li>No Information</li> <li>Needs Grading</li> <li>Grading Error</li> <li>Completed</li> <li>Denotes an unavailable item</li> </ul> |                                     |                                      |                                      |                                      |                                           |                 |
|                                                                                                    |                                     |                                      |                                      |                                      |                                           | ок 🔪 🚽          |
|                                                                                                    |                                     |                                      |                                      |                                      |                                           | >               |
| Done                                                                                                    |                                     |                                      |                                      |                                      |                                           |                 |

5. Click the Browse button, find the iGrader file on your computer, select it, and click Open, then Submit.

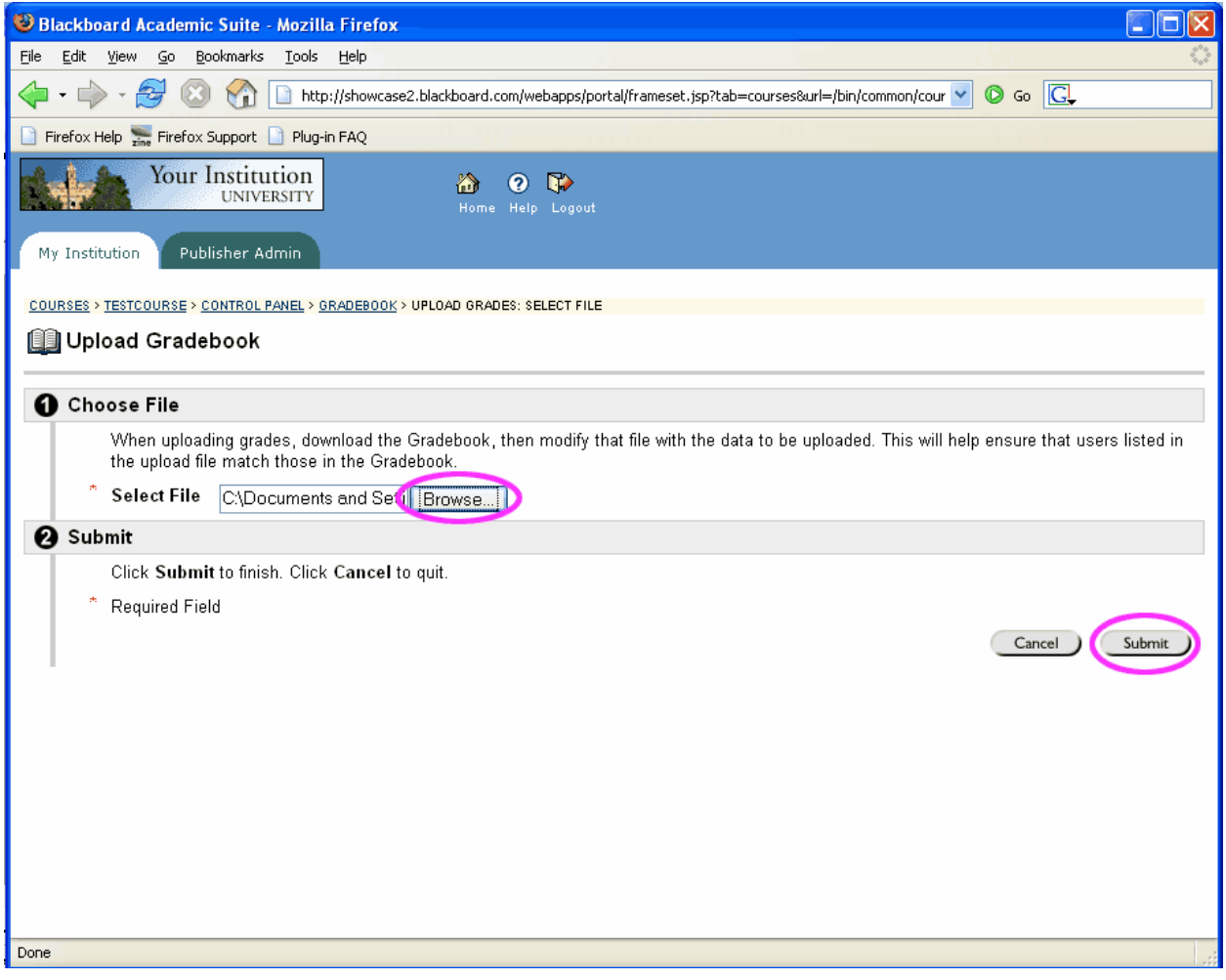

- 6. Under the header Choose Imported Item, you will see a list of the iClicker assignments. Select one of these which you would like to upload.
- 7. Under the header Choose Existing Item, select "Create New Gradebook Item" to have the grades appear in a new column added to your gradebook, or select the existing gradebook item whose grades you are uploading.

| 🕲 Blackboard Academic Suite - Mozilla Firefox 💦 👘 🚺                                                                                      |
|----------------------------------------------------------------------------------------------------|
| Eile Edit View Go Bookmarks Iools Help                                                                                                   |
| 🔶 🗣 🖓 🖉 🛞 🏠 🗋 http://showcase2.blackboard.com/webapps/portal/frameset.jsp?tab=courses&url=/bin/common/cour 💙 🛇 Go 💽                      |
| 🗋 Firefox Help 🔚 Firefox Support 🗋 Plug-in FAQ                                                                                           |
| Your Institution<br>UNIVERSITY     Image: Constitution       My Institution     Publisher Admin                                          |
| COURSES > TESTCOURSE > CONTROL PANEL > GRADEBOOK > UPLOAD GRADES: SELECT DESTINATION COLUMNS                                             |
| 🛄 Choose Column to Import                                                                                                    |
| Choose Imported Item                                                                                                    |
| Select the column to upload from a file.                                                                                                 |
| <ul> <li>001- Choose topic sentences</li> <li>002- Choose thesis statements</li> <li>003- Write topic sentences - L2</li> </ul>          |
| 2 Choose Existing Item                                                                                                    |
| Select the destination column for the uploaded data, or select Create New Gradebook Item for the data to appear as a new Gradebook item. |
| <ul> <li>○ iClicker registration</li> <li>○ test123</li> </ul>                                                                           |
| O Create New Gradebook Item                                                                                                    |
| 3 Submit                                                                                                    |
| Click Submit to finish. Click Cancel to quit.                                                                                            |
|                                                                                                    |
| Done                                                                                                    |

8. Click Submit

9. Alter the gradebook item's settings as you choose, making sure you set the Points Possible. Click Submit again.

| 😻 Blackboard Academic Suite - Mozilla Firefox                                                                                                    | × |
|----------------------------------------------------------------------------------------------------|---|
| Eile Edit View Go Bookmarks Tools Help                                                                                                    |   |
| 🖕 🕶 🚽 🖉 🔇 🏠 🗋 http://showcase2.blackboard.com/webapps/portal/frameset.jsp?tab=courses&url=/bin/common/cour 💌 🛇 Go 💽                                                                                                    |   |
| 🗋 Firefox Help 🐜 Firefox Support 🗋 Plug-in FAQ                                                                                                    |   |
| Your Institution<br>UNIVERSITY BO CONTRACTOR Home Help Logout                                                                                                    |   |
| My Institution Publisher Admin                                                                                                    |   |
| Assignment 🔤                                                                                                    | ^ |
| Description                                                                                                    |   |
|                                                                                                    |   |
|                                                                                                    |   |
|                                                                                                    |   |
|                                                                                                    |   |
| Points Possible: 10                                                                                                    |   |
| Display As: Score 💌                                                                                                    |   |
| 2 Options                                                                                                    |   |
| Select No for the first option to make this Gradebook item unavailable in the Student Gradebook. Select No for the second option to exclude this Gradebook item from summary calculations. Gradebook items excluded from summary calculations are also excluded from weighting. Also note that if some weighted items are included in calculations and other weighted items are not, grade weight calculations will be skewed. | Ш |
| Make item available to users. 💿 Yes 🔿 No                                                                                                    |   |
| Include item in Gradebook score calculations. 💿 Yes 🔘 No                                                                                                    |   |
| 3 Submit                                                                                                    |   |
| Click Submit to finish. Click Cancel to quit.                                                                                                    |   |
| * Required Field                                                                                                    |   |
| Cancel                                                                                                    |   |
| Done                                                                                                    |   |

10. You will now see a confirmation screen that says "Gradebook item successfully updated". Click OK.

| Blackboard Academic Suite - Mozilla Firefox                                                                         |    |
|----------------------------------------------------------------------------------------------------|----|
| Eile Edit View Go Bookmarks Iools Help                                                                              |    |
| 🖕 🕶 🚽 🖉 🔇 😭 🗋 http://showcase2.blackboard.com/webapps/portal/frameset.jsp?tab=courses&url=/bin/common/cour 💽 🕼 Go 💽 |    |
| 🗋 Firefox Help 🚟 Firefox Support 🗋 Plug-in FAQ                                                                      |    |
| Your Institution<br>UNIVERSITY OF Home Help Logout                                                                  |    |
| My Institution Publisher Admin                                                                                      |    |
| COURSES > TESTCOURSE > CONTROL PANEL > GRADEBOOK > MANAGE GRADEBOOK ITEMS                                           |    |
| ⋘ Gradebook Item successfully updated.                                                                              |    |
| Item Updated.                                                                                                    |    |
| Wednesday, July 19, 2006 2:35:41 PM EDT                                                                             | ОК |
|                                                                                                    |    |
|                                                                                                    |    |
|                                                                                                    |    |
|                                                                                                    |    |
|                                                                                                    |    |
| Done                                                                                                    |    |

11. You will now be presented with a screen titled Choose Rows to Import. Select the users whose grades you wish to appear in the gradebook by checking the boxes on the left (or click the Select All link). Click Submit.

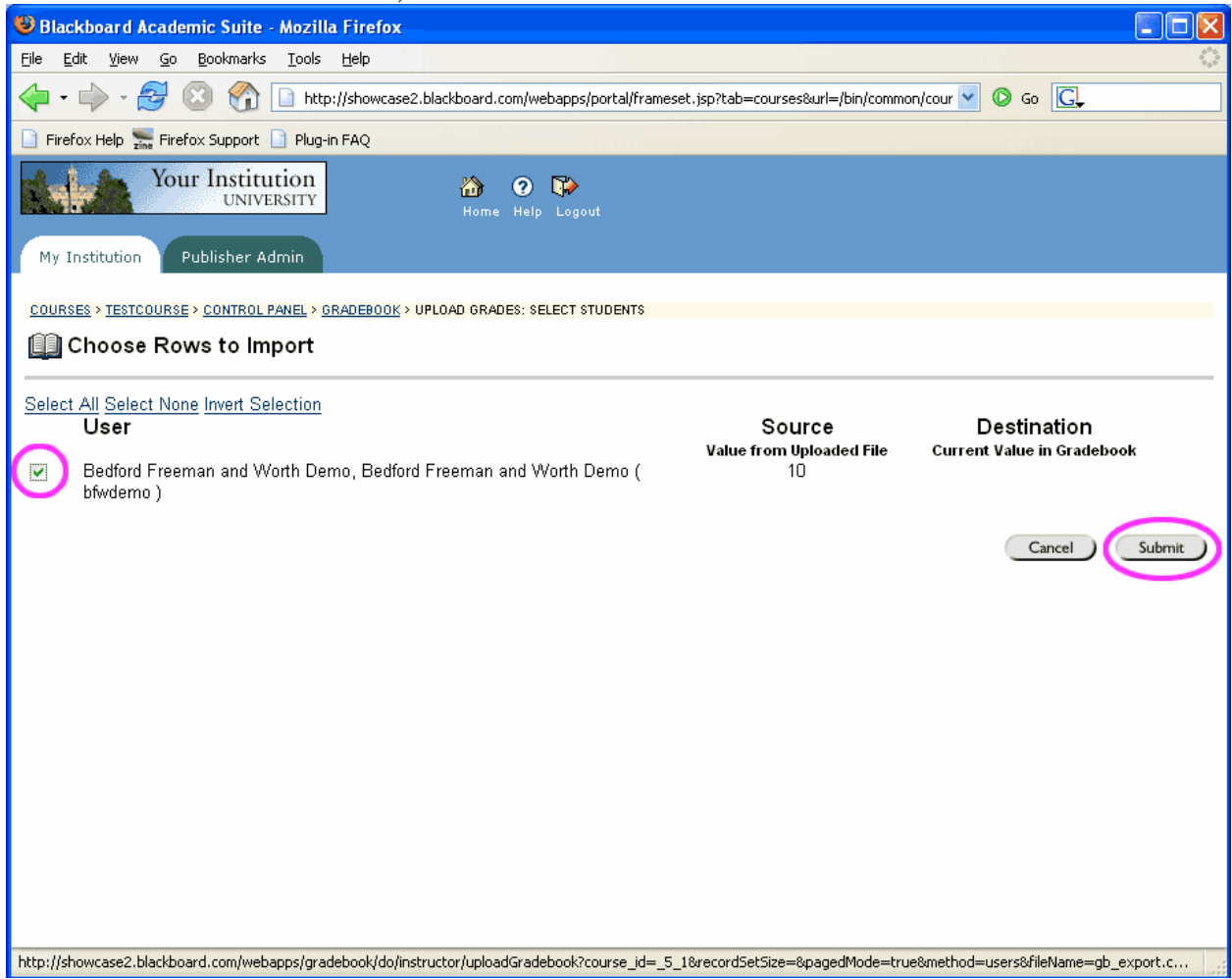

- 12. You will now see another confirmation screen which says Gradebook Item successfully updated. Click OK again.
- 13. You will now be sent back to the Gradebook overview, where the new grades will appear. To add more assignments from the iGrader file, repeat steps 5-13. You may no longer see the confirmation screen in step 11, since the file has already been uploaded.

### Uploading grades from iGrader into Angel 6.3 and 7.1:

- 1. After the students have registered their clickers, you can administer your iClicker quiz. When your iClicker session is complete, open iGrader and select one of the two Export options. The scores will be saved in the iClicker folder in a file called uploadfile.csv.
- 2. Go into your course. Before uploading the grades, you will need to create the assignments they go with. To do this, go to the Manage tab, and under Course Management, click "Gradebook".

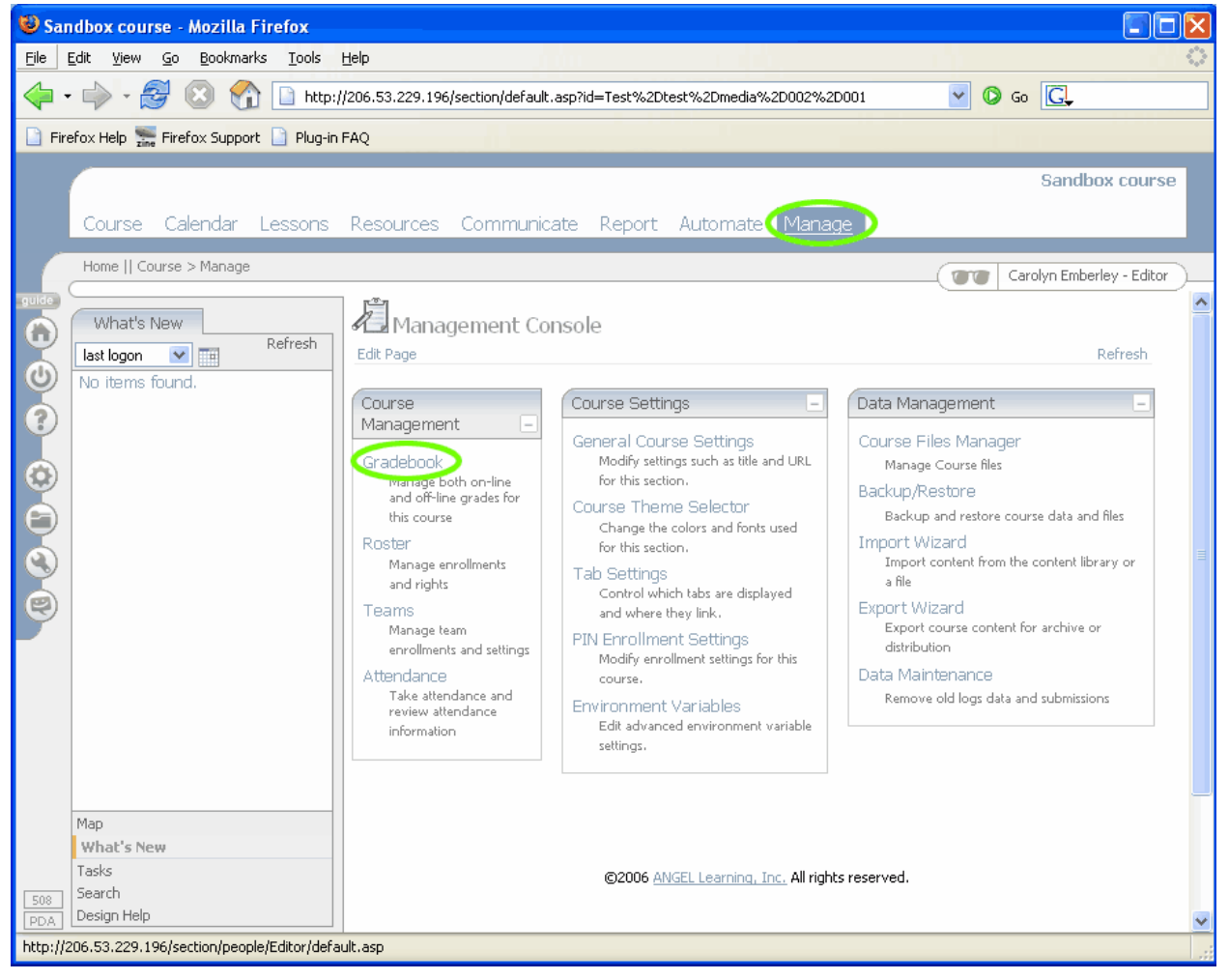

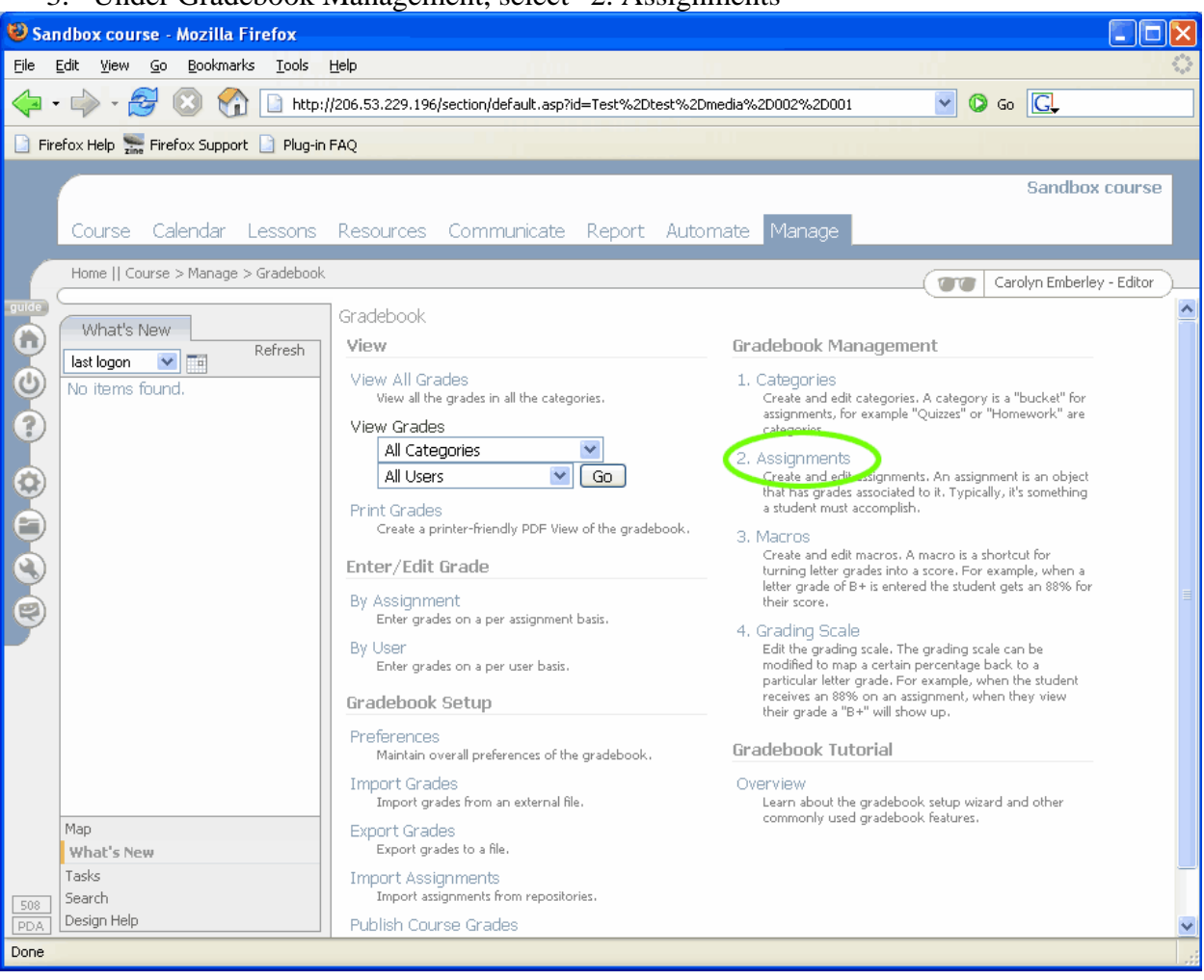

#### 3. Under Gradebook Management, select "2. Assignments"

#### 4. Click the Add New button

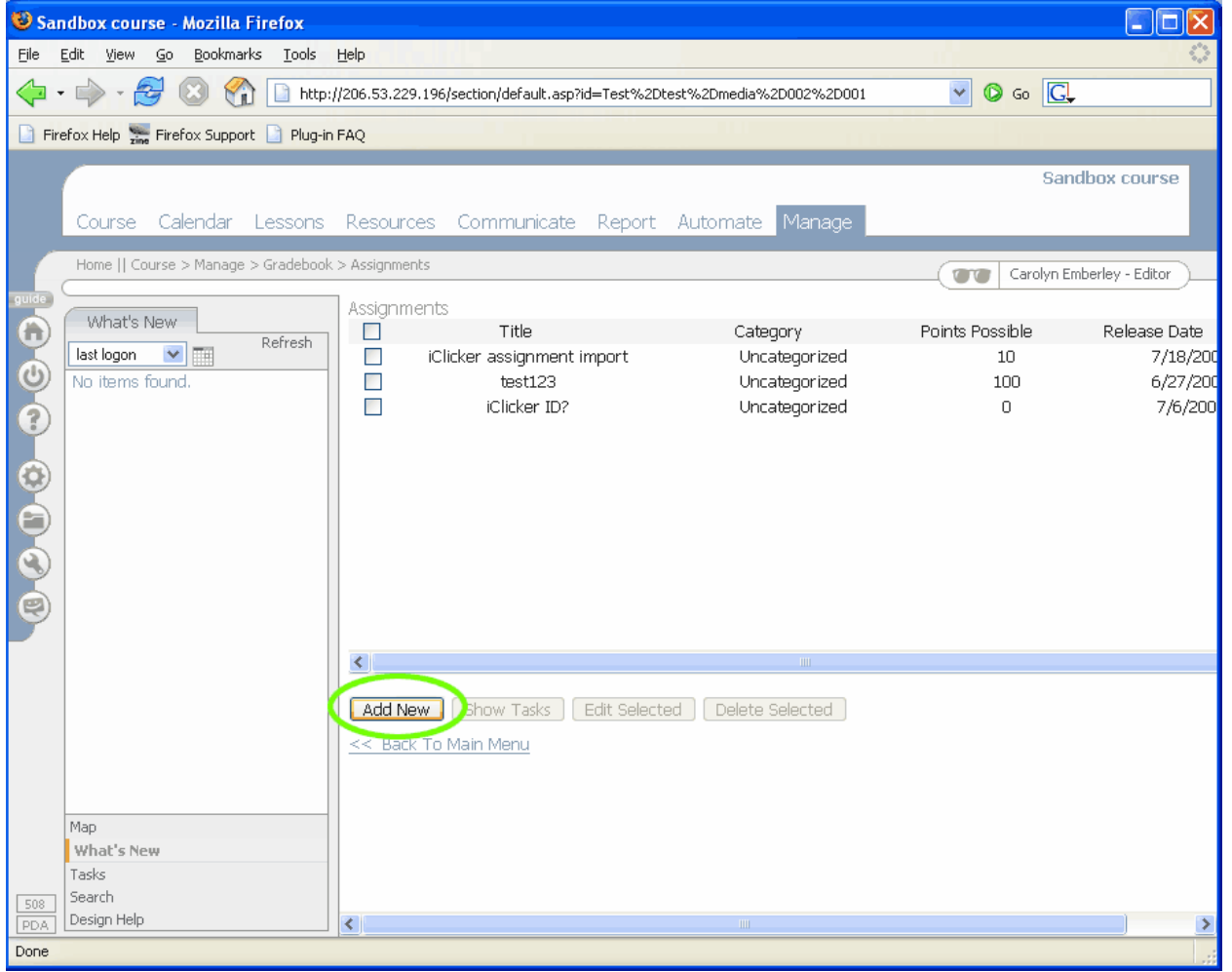

| 5. Fill out the options for the assignment (title, total points possible                                                                                                    | e, etc.) and click Save |  |  |  |  |  |  |  |  |  |  |  |  |  |
|----------------------------------------------------------------------------------------------------|-------------------------|--|--|--|--|--|--|--|--|--|--|--|--|--|
| Sandbox course - Mozilla Firefox                                                                                                    |                         |  |  |  |  |  |  |  |  |  |  |  |  |  |
| File Edit <u>V</u> iew <u>G</u> o Bookmarks <u>I</u> ools <u>H</u> elp                                                                                                    |                         |  |  |  |  |  |  |  |  |  |  |  |  |  |
| 💠 🔹 🚽 😒 🏠 🗋 http://206.53.229.196/section/default.asp?id=Test%2Dtest%2Dmedia%2D002%2D001                                                                                                    | 🖌 🔘 Go 🔀                |  |  |  |  |  |  |  |  |  |  |  |  |  |
| 🗋 Firefox Help 🚋 Firefox Support 🗋 Plug-in FAQ                                                                                                    |                         |  |  |  |  |  |  |  |  |  |  |  |  |  |
| Firefox Help Seriefox Support Plug-in FAQ Course Calendar Lessons Resources Communicate Report Automate Manage Home    Course > Manage > Gradebook > Assignments What's New Refresh No items found. Add New Show Tasks Edit Selected Delete Selected Add New Show Tasks Edit Selected Delete Selected Add New Show Tasks Edit Selected Delete Selected Title: [Clicker Quiz 1 Description: | Sandbox course          |  |  |  |  |  |  |  |  |  |  |  |  |  |
| Category: Uncategorized<br>Points: 100<br>Display Format: Course Default<br>Calculation Type: Manual<br>Extra Credit<br>Save Cancel<br>Vhat's New<br>Tasks<br>< Back To Main Menu                                                                                                    | 101                     |  |  |  |  |  |  |  |  |  |  |  |  |  |
| Search       PDA                                                                                                    | ×                       |  |  |  |  |  |  |  |  |  |  |  |  |  |
| http://206.53.229.196/Help/GradebookEditor.htm#Description                                                                                                    |                         |  |  |  |  |  |  |  |  |  |  |  |  |  |

6. Click "Back to main menu" at the bottom of the page

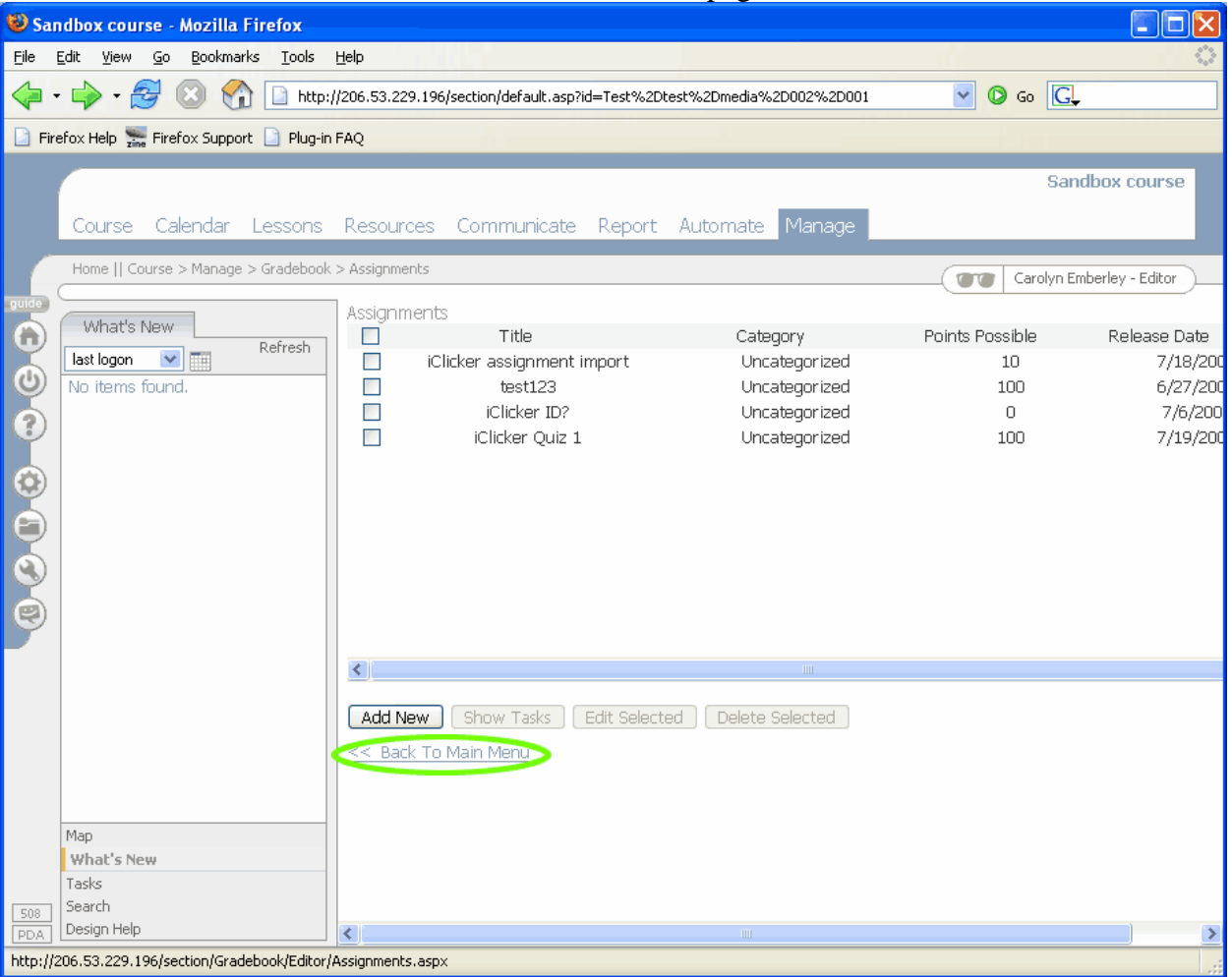

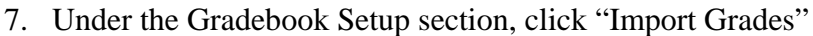

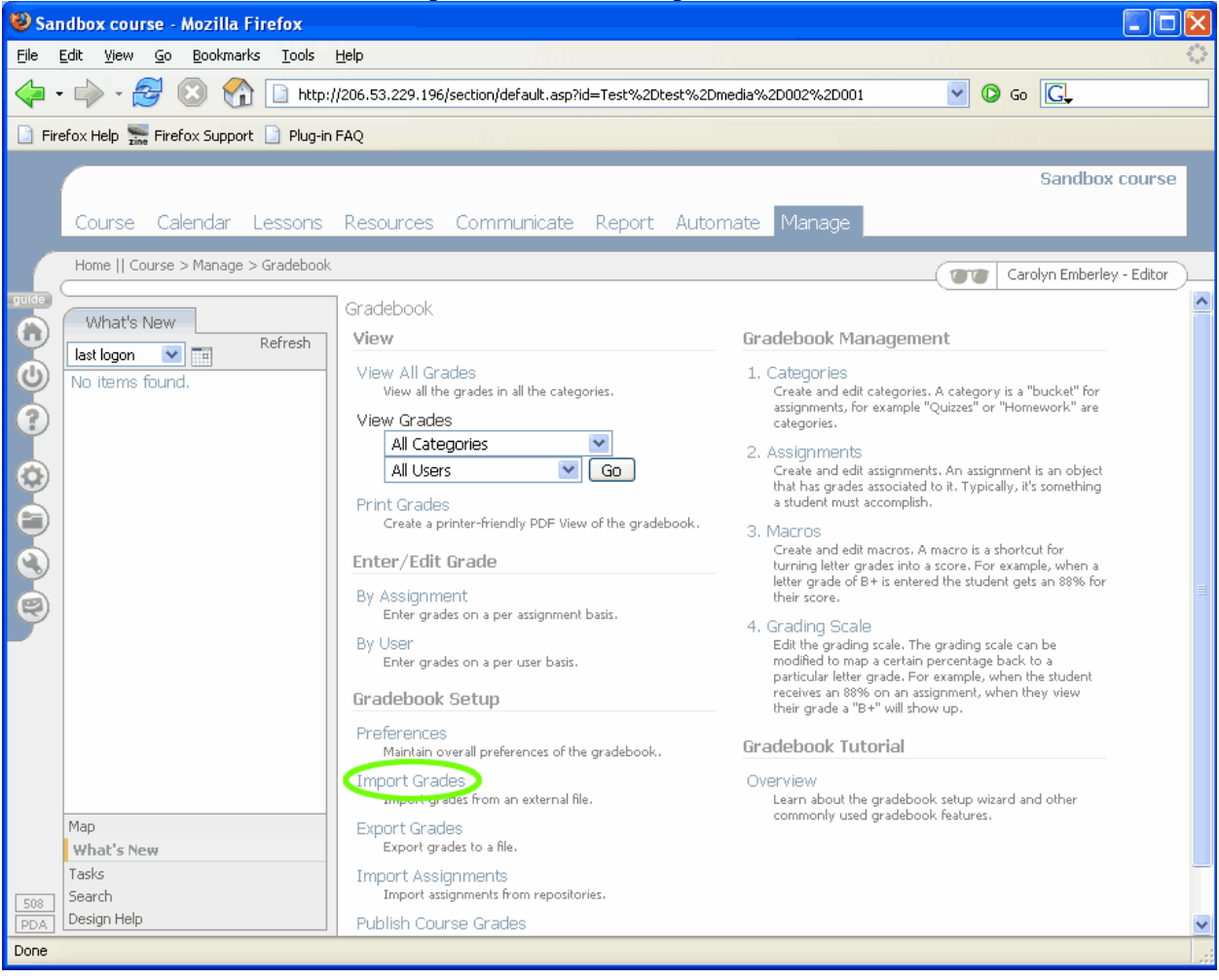

8. Browse to the file on your desktop, leave "Delimiter: Comma" selected, and click the Next button.

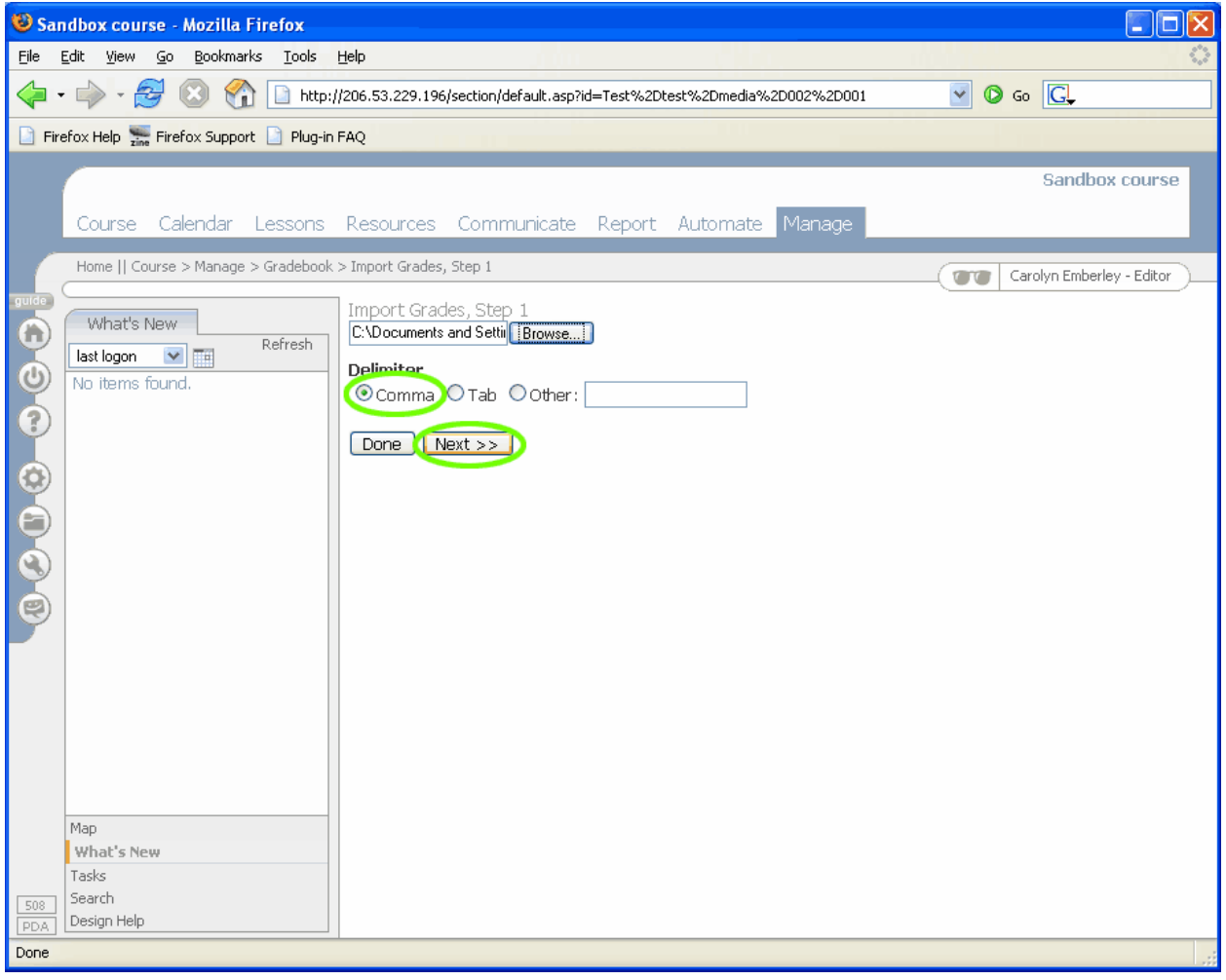

- 9. Select which column of the .csv file corresponds to the student ID numbers. The student ID drop-down should be automatically set to column 0, which contains the student IDs in the .csv file.
- 10. Select which columns correlate to which assignments. Keep in mind that column 0 as referenced in ANGEL refers to column A if you open the .csv file in Microsoft Excel, column 1 = B, column 2 = C, etc. Column 0 should be set to "(skip)" since it contains student IDs, not scores. If your iClicker sessions have the same titles as the assignments you just created in your course, the Column drop-down menus should have the assignment titles automatically selected.
- 11. Select whether the grades you are importing are points or percentages (you will usually want points)
- 12. Select if you want the grades locked or not (you probably do NOT want them locked this way you can manually change the grades if necessary)

| 🥹 Sandbox course - Mozilla Firefox                                                                                                    |                                                                                                  |
|----------------------------------------------------------------------------------------------------|--------------------------------------------------------------------------------------------------|
| Eile Edit View Go Bookmarks Tools Help                                                                                                    |                                                                                                  |
| 🖕 • 🌳 • 🥰 💿 😭 🗋 http://206.53.229.196/section/default.asp?id=Test%2Dtest%2Dmedia%2D002%2D                                                                                                    | 0001 🕑 📀 💽                                                                                       |
| 🗋 Firefox Help 🚋 Firefox Support 🗋 Plug-in FAQ                                                                                                    |                                                                                                  |
| Firefox Help Firefox Support Plug-in FAQ          Course Calendar Lessons Resources Communicate Report Automate Manage         Home    Course > Manage > Gradebook > Import Grades, Step 1 > Import Grades, Step 2         What's New         Bat logon         No items found.         User ID:         Column 0:         Column 1:         Icitcker Quiz 1         Column 2:         Column 2:         Column 2:         Column 2:         Column 2:         Column 2:         Column 2:         Column 2:         Column 3:         Column 4:         Column 2:         Column 3:         Column 4:         Column 2:         Column 3:         Column 4:         Column 2:         Column 3:         Column 4:         Column 5:         Column 6:         Column 7:         Column 8:         Column 9:         Column 9:         Column 1:         Column 1:         Column 2:         Column 3:         Column 4:         Column 4:         Column 5:         Column 6:                                                                                                    | Sandbox course<br>The column Emberley - Editor<br>The column. Just choose (Skip) for<br>Enish >> |
| Map<br>What's New<br>Tasks<br>508 Design Help                                                                                                    |                                                                                                  |
| Image: Image in the product of the product of the product |                                                                                                  |

13. Click the Finish button.

14. The new assignment scores will appear in the gradebook.

| 😻 Sar      | no  | db                  | 0)                                      | x                    | с                | οι                 | ırs | e   | - 1     | Mo      | zi  | lla | F    | ire   | fox       |        |     |                       |                                                           |                                                               |                                                                   |                                                                                 |                                                                                   |                                                             |                                                    |                    | -     |                                           |                                    |              |            |         | -                                                                                           |                                                                                        |                                                            |     |                                                        |                                                        |                     |          |                             |                                                  |                               |                           |           |                                     | (                                                           |       |   | X          |
|------------|-----|---------------------|-----------------------------------------|----------------------|------------------|--------------------|-----|-----|---------|---------|-----|-----|------|-------|-----------|--------|-----|-----------------------|-----------------------------------------------------------|---------------------------------------------------------------|-------------------------------------------------------------------|---------------------------------------------------------------------------------|-----------------------------------------------------------------------------------|-------------------------------------------------------------|----------------------------------------------------|--------------------|-------|-------------------------------------------|------------------------------------|--------------|------------|---------|---------------------------------------------------------------------------------------------|----------------------------------------------------------------------------------------|------------------------------------------------------------|-----|--------------------------------------------------------|--------------------------------------------------------|---------------------|----------|-----------------------------|--------------------------------------------------|-------------------------------|---------------------------|-----------|-------------------------------------|-------------------------------------------------------------|-------|---|------------|
| Eile       | Ē   | dit                 | ١.,                                     | 7                    | /je              | ew                 |     | Go  |         | B       | ool | ma  | arks | s     | Too       | ls     | 1   | lel                   | p                                                         |                                                               |                                                                   |                                                                                 |                                                                                   |                                                             |                                                    |                    |       |                                           |                                    |              |            |         |                                                                                             |                                                                                        |                                                            |     |                                                        |                                                        |                     |          |                             |                                                  |                               |                           |           |                                     |                                                             |       |   | $\bigcirc$ |
| <          | Ŧ   |                     | ~~~~~~~~~~~~~~~~~~~~~~~~~~~~~~~~~~~~~~~ | >                    | ,                |                    | 3   | 1   |         | ×       |     | 2   | 1    |       | <u></u> H | ittp   | c/, | 20                    | 6.5                                                       | 3.2                                                           | 29.                                                               | .196                                                                            | 6/se                                                                              | ectio                                                       | on/                                                | defa               | ault. | asp                                       | )?id=                              | Test         | %2         | Dte     | st%i                                                                                        | 2Dme                                                                                   | dia%                                                       | 2D0 | 02%                                                    | 2D00                                                   | 1                   |          | •                           | /                                                | D                             | Go                        | C         | ļ                                   |                                                             |       |   |            |
| 📄 Fire     | ref | ōx                  | (H                                      | łe                   | lp               | Z                  | ne  | Fir | ef      | ox      | Su  | pp  | ort  |       | ) Plu     | ıg-i   | n I | A                     | 5                                                         |                                                               |                                                                   |                                                                                 |                                                                                   |                                                             |                                                    |                    |       |                                           |                                    |              |            |         |                                                                                             |                                                                                        |                                                            |     |                                                        |                                                        |                     |          |                             |                                                  |                               |                           |           |                                     |                                                             |       |   |            |
|            |     |                     | Colorn                                  | u<br>ne<br>//h<br>lc |                  | see    (<br>   t's | iou | C   | al<br>v | er<br>I |     | agi |      | Lee G | SSO       | ns<br> | k:: | R<br>V<br>V<br>V<br>V | es<br>npo<br>ev<br>hor<br>iev<br>lev<br>lev<br>lev<br>lev | ou<br>ort (<br>/ G<br>/ C<br>v:<br>rna<br>/ C<br>berl<br>onk, | rce<br>Srac<br>rac<br>Al<br>O<br>me<br>ey.<br>bfw<br>stuc<br>t. F | ess<br>dess<br>dess<br>dess<br>less<br>less<br>v (b<br>den<br>ess<br>ess<br>ary | (<br>s, St<br>s<br>s<br>s<br>fau<br>rerae<br>fwo<br>roly<br>c (F<br>c (F<br>c (hs | S<br>Joi<br>S<br>Jit<br>ge<br>den<br>(in (i<br>2002<br>Stud | mr<br>1 ><br>0<br>bfw<br>st)<br>lent<br>cst<br>nk) | nun<br>∍ Im<br>)Po |       | ate<br>: Gr.<br><b>ver</b><br>%<br>%<br>% | e F<br>ades<br>Only<br>Des<br>rall | Rep<br>, Ste | ort<br>p 2 | : > ' ' | Aut<br>/iew<br>Unca<br>0 (57<br>0 (10<br>0 (10<br>0 (10<br>0 (10<br>0 (10<br>0 (0)<br>0 (0) | 0 m.<br>Grad<br>Upd<br>(200<br>(3%)<br>(3%)<br>(1.82<br>(.43%<br>(.05%<br>(.73%<br>(.) | ate<br>es<br>oer tr<br>ate<br>(ized<br>)<br>%)<br>%)<br>%) |     | 1an<br>spla<br>Pi<br>8.:<br>10<br>'<br>7 (<br>8.(<br>' | age<br>int<br>iClick<br>33 (8.3<br>(10%)<br>7%)<br>8%) | 5<br>er Qui<br>33%) | ▼<br>21( | 56 1<br>100<br>40 1<br>0 (0 | iClicl<br>(560<br>(100<br>(400<br>(400)<br>(400) | ker<br>%)<br>00%<br>%)<br>00% | Caro<br>assig<br>b)<br>b) | sa<br>lyn | Embe<br>56 (<br>100<br>40 (<br>0 (0 | test12<br>56%)<br>(100%<br>(100%)<br>(100%)<br>(100%)<br>%) | Edito | r |            |
| 508<br>PDA | •   | W<br>Ta<br>Se<br>De | /ha<br>ska<br>ar                        | al<br>s<br>ch        | ניא<br>ה<br>ה וי | s №<br>Hel         | p   | ,   |         |         |     |     |      |       |           |        |     |                       | ٤                                                         |                                                               |                                                                   |                                                                                 |                                                                                   |                                                             | 4                                                  |                    |       |                                           |                                    |              |            |         | 111                                                                                         |                                                                                        |                                                            |     |                                                        |                                                        |                     |          |                             |                                                  |                               |                           |           |                                     |                                                             | >     |   | <          |
| Done       |     |                     |                                         |                      |                  |                    |     |     |         |         |     |     |      |       |           |        |     |                       |                                                           |                                                               |                                                                   |                                                                                 |                                                                                   |                                                             |                                                    |                    |       |                                           |                                    |              |            |         |                                                                                             |                                                                                        |                                                            |     |                                                        |                                                        |                     |          |                             |                                                  |                               |                           |           |                                     |                                                             |       |   |            |